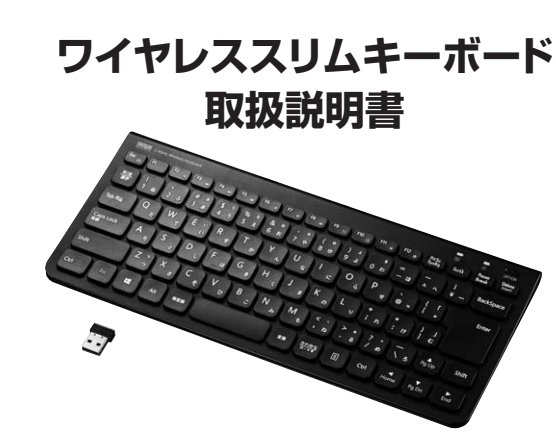

この度は、ワイヤレススリムキーボード「SKB-WL32BK」(以下本製品)をお買い上げいた だき誠にありがとうございます。この取扱説明書では、本製品の使用方法や安全にお取扱 いいただくための注意事項を記載しています。ご使用の前によくご覧ください。読み終わっ たあともこの取扱説明書は大切に保管してください。

最初にご確認ください

お使いになる前に、セット内容がすべて揃っているかご確認ください。 -、足りないものがありましたら、お買い求めの販売店にご連絡ください。

| ( | セット内容                                        |                                                |
|---|----------------------------------------------|------------------------------------------------|
|   | ①キーボード                                       | ③充電ケーブル ······ 1本<br>④取扱説明書·保証書(本書) ······· 1部 |
| l | ※欠品や破損があった場合は、品番(SKB-<br>名称(レシーバーなど)をお知らせくださ | WL32BK)と上記の番号(①~④)と<br>い。                      |

本取扱説明書の内容は、予告なしに変更になる場合があります。 最新の情報は、弊社WEBサイト(https://www.sanwa.co.jp/)をご覧ください。

デザイン及び仕様については改良のため予告なしに変更することがあります。 本書に記載の社名及び製品名は各社の商標又は登録商標です。

# サンワサプライ株式会社

#### 取扱い上のご注意

- ●航空機内でのご使用は、計器に影響を及ぼす可能性があるので使用しないでください。 ●本製品は電気で動作しておりますので、発火する恐れがあります。万一煙が出たり変な
- においがした場合は、本製品及び接続しているパソコンや機器の電源を切り、お買い上 げの販売店又は、弊社までご連絡ください。
- ●雷がなっている時に、本製品やケーブルに触れないでください。
- ▲落雷により感電する恐れがあります。
- ●本製品のカバーを開けたり、分解しないでください。
- ▲故障や感電の原因となることがあります。
- ●濡れた手で本製品やケーブルに触らないでください。 ▲本製品がパソコンに接続されている時には、感電する恐れがあります。
- ●本製品内部に液体、金属などの異物が入らないようにしてください。
- ▲感電や火災、故障の原因となることがあります。
- ●本製品に強い振動や衝撃を与えないでください。
- ▲故障・破損などの原因となることがあります。
- ●本製品を水分や湿気の多い場所、直射日光の当たる場所、ホコリや油煙などの多い場 所、車中や暖房器具のそばなどの高温となる場所に設置したり、保管しないでください。 ▲故障・感電などの原因となることがあります。
- ●本製品を重ねて設置したり、本製品の上に重いものを置かないでください。 ▲火災や故障の原因となることがあります。
- ●本製品は不安定な場所に設置したり、保管しないでください。
- ▲落下により故障・破損の原因となることがあります。
- ●本製品や他の機器のケーブルを抜き差しする時には、必ずコネクタ部分を持ち無理な 力を加えないでください。
- ▲故障・破損などの原因となることがあります。
- ●本製品のケーブルや接続する機器のケーブルは、家具で踏んだり、扉ではさまないでく ださい。またこれらのケーブルを引っ張ったり折り曲げないでください。 ▲火災や故障の原因となることがあります。
- ●本製品を使用中に発生したデータやプログラムの消失についての保証はいたしかねます。 ▲定期的にバックアップを取るなどの対策をあらかじめ行ってください。
- ●本製品のお手入れをする場合には、ベンジンやシンナーなどの揮発性有機溶剤が含ま れているものは使用しないでください。
- ▲塗装を痛めたり、故障の原因になることがあります。乾いた柔らかい布で乾拭きして ください。
- ●本製品は医療機器、原子力設備や機器、航空宇宙機器、輸送設備や機器などの人命に関 わる設備や機器、及び高度な信頼性を必要とする設備や機器やシステムなどへの組込 みや使用は意図されておりません。これらの用途に本製品を使用され、人身事故、社会 的障害などが生じても弊社はいかなる責任も負いかねます。
- ●本製品は日本国内用に作られております。日本国外の規格等には準拠しておりません。

# 本製品を使用する際の注意

本製品は2.4GHz周波数帯域を使用しています。

2.4GHzはBluetoothや無線LAN機器と同じ周波数帯域であり、同じ周波数帯域を使用 する他の機器に影響を与えることがあります。

この機器の使用周波数帯域は2.4GHz帯です。この周波数では電子レンジ等の産業・ 科学・医療機器のほか、他の同種無線局、工場の製造ライン等で使用されている免許 を要する移動体識別用の構内無線局、免許を要しない特定小電力無線局、アマチュア 無線局等(以下「他の無線局」と略す)が運用されています。

- 1.この機器を使用する前に、近くで「他の無線局」が運用されていないことを確認して ください。
- 2.万一、この機器と「他の無線局」との間に雷波干渉が発生した場合には、速やかにこ の機器の使用チャンネルを変更するか、使用場所を変えるか、又は機器の運用を停 止(電波の発射を停止)してください。

# 安全にご使用していただくために

- ●製品を分解したり、改造しないでください。
- ●0℃~40℃の気温環境でお使いください。
- ●本製品に衝撃を加えないようにしてください。 ●保証規定をよく読み正しくお使いください。

# 健康に関する注意

マウスやトラックボール、キーボードを長時間操作すると、手や腕や首、肩などに負担が掛 かり痛みや痺れを感じることがあります。そのまま操作を繰り返していると、場合によって は深刻な障害を引き起こす恐れがあります。マウスやキーボードを操作中に身体に痛みや 痺れを感じたら、直ちに操作を中止し、場合によっては医師に相談してください。 また日常のパソコン操作では定期的に休憩を取り、手や腕や首、肩など身体に負担が掛か らないように心がけてください。

# 快適な使用方法

- ●手首はまっすぐにのばし、指は少し曲げた状態にする。
- ●手はキーボード上で肘に対して少なくとも90°になるようにする。
- ●肩に力を入れたり、肩をすくめず、余分な力を入れない。
- ●15分間タイプする度に、1~2分休憩をとってください。
- ●腕や肘を休めるため、手置き台(リストレスト)や肘付椅子の併用をしてください。
- ●画面を見るときは、心持ち目線が下がるように椅子の高さを調節してください。
- ●窓より少なくとも2mは離れて、自然光の入ってくる場所で、画面のコントラストを調節 してください。画面にはフィルターを装着することをオススメします。

#### 1.特長

- ●電波の到達距離の長い、周波数「2.4GHz」ワイヤレス設計です。最大10m離れた場所 からでも動作可能です。
- ●最薄部6mmの超薄型形状。最厚部でも14.4mmで持ち運びや収納に便利です。
- ●ノートパソコンと同じパンタグラフキー方式を採用。キーの形状はアイソレーションタイ プで爪の引っ掛かりを軽減します。
- ●日本語入力時に便利な大型エンターキーを搭載しています。
- ●経済的でエコな繰り返し充電できるリチウムイオン電池を内蔵。一度の充電で約2ヶ月 間使用可能です。
- ●持ち運び時に便利な電源ON・OFFスイッチ付きです。
- ●USBポートに接続しても邪魔にならない小型レシーバー付きです。
- ●テンキー無しでキーボード幅288mmのコンパクト設計です。
- ●キーボードカーブ採用。遠くのキーも押しやすいカーブ形状です。
- ●角度調整できるスタンド付きです。
- ●使わない時はキーボードを立てて収納できる構造です。
- ●未使用時や持ち運びの時に誤入力を避ける電源スイッチ付きです。
- ●ボリューム調整などメディアプレイヤー操作時に便利なファンクションキーを搭載して います。

# 2.対応機種・対応OS

## ■対応機種

Windows搭載(DOS/V)パソコン、タブレット ※USBポートを持ち、メーカーがUSBポートの動作を保証している機種

## ■対応OS

Windows 10.8.1.8.7

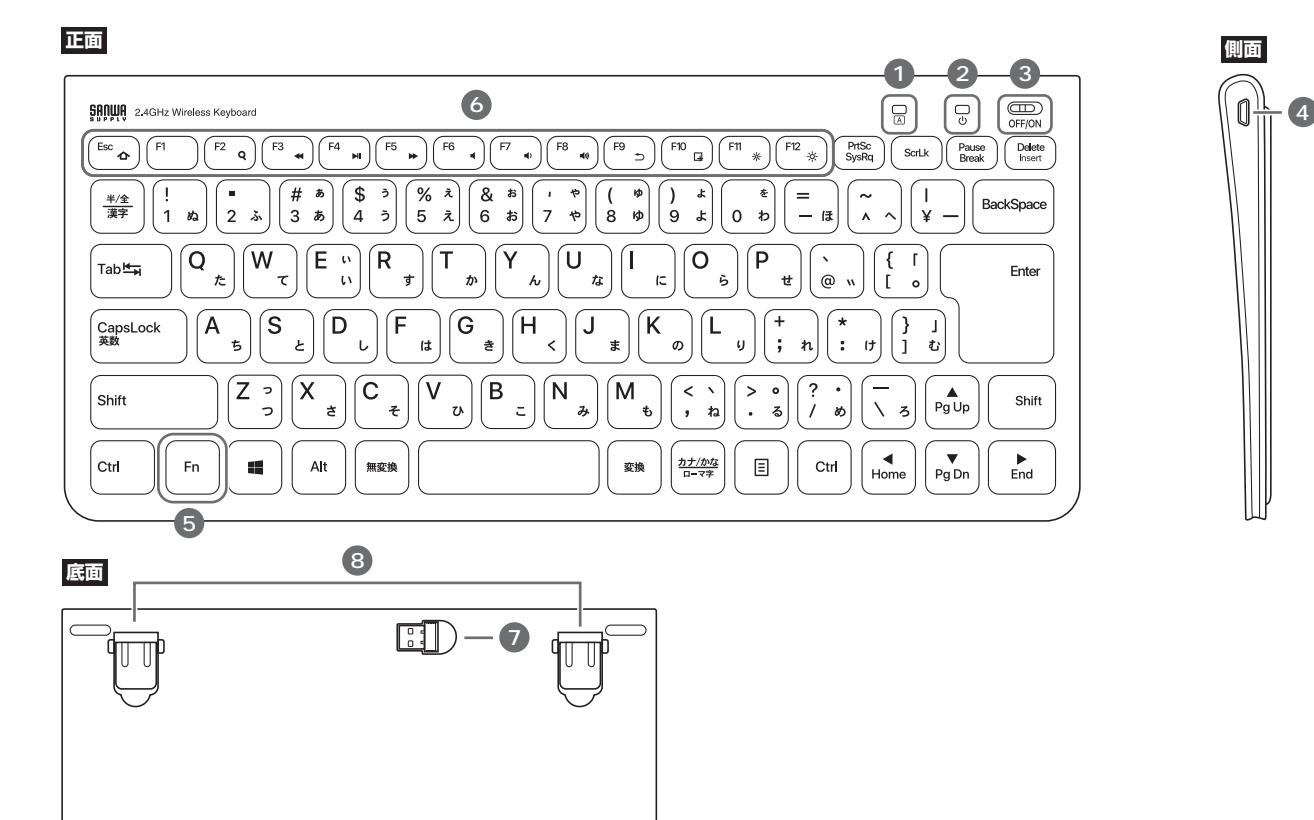

- 1. Caps Lockランプ・・・・・・・ Caps LockをONにすると、ランブが緑色に点灯します。 キー操作中はランプは点灯したままですが、キー操作を止めると5秒後にランプは消灯します。 キー操作を再開すると点灯します。

| 充電中 赤色点灯            | 使用中 消灯   |
|---------------------|----------|
| 使用中(電池残量が減った時) 赤色点灯 | 満充電 緑色点灯 |
| スイッチON時 緑色LEDが2秒点灯  |          |

- 3. **電源スイッチ**…………… 電源をON・OFFします。

- 6. ファンクションキー ……… 青い記号があるキーのみ使用できます。 Fnキーと同時に押すことで、ショートカットキーとして使うことができます。

介 ホーム ブラウザのホーム画面を開きます。 押すと音量を下げます。 ■ )) 音量を上げる 検索 Q 検索画面を起動します。 押すと音量を上げます。 音楽を再生中に押すと ♪ 戻る ◀ 曲戻し 一つ前のページに戻ります。 前の曲に移動します。 音楽を再生します。再生中に 表示されている画面の スクリーンショット ▶ 再生/一時停止 押すと一時停止します。 キャプチャを行います。 曲送り 音楽などを再生中、次の曲に飛びます。 ※ 画面を暗くする 画面の照度を暗くします。  $\blacksquare$ 音声出力を止めます。 ミュート -ò-画面を明るくする 画面の照度を明るくします。 もう一度押すと、ミュートを解除します。

※ファンクションキーの動作は、OSのバージョンやご使用の環境によって動作しない場合や動作が 異なる場合があります。

7. レシーバー収納部 ……… 本製品を使わないときにレシーバーを収納できます。

8. スタンド …………………………………………… 本製品の角度を変更できます。

#### 4.充電方法

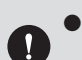

●はじめてご使用になるときは、電源ランプが緑色に点灯するまで充電して ください。

●必ず付属の充電用USBケーブルで充電してください。

●下図のように充電用USBケーブルをキーボードの充電ポートに接続します。

- ●充電用USBケーブル(Aコネクタ)をパソコンやAC充電器に接続します。 充電中は電源ランプが赤く点灯します。
- ❸充電時間は約2時間です。

電源ランプが緑色に点灯したら充電完了です。

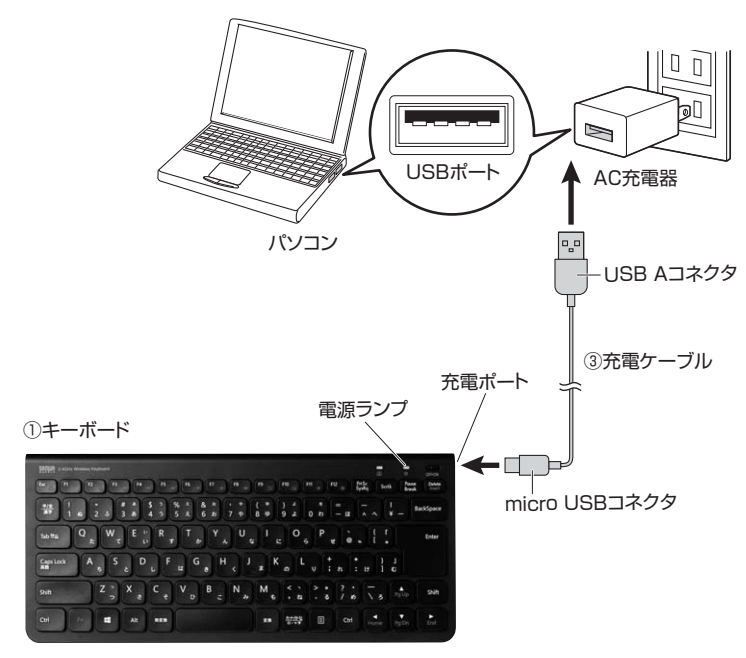

#### 5.受信距離

レシーバー・キーボードの受信距離は最大約10mです。 (障害物のない、直線距離の環境において)

※ただし、金属製の机など電波 障害のおこりやすい環境で のご使用の場合、受信距離 が短くなる場合があります。

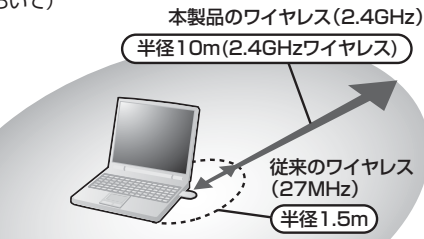

#### 6.キーボードのセットアップ

- パソコンのUSBポートを、確認してください。
   (多くのパソコンではUSBのアイコンがついています)
- 2.パソコンの電源が入っている状態(Windowsが 完全に起動した後)で、パソコンのUSBポートに レシーバーのUSBコネクタを接続します。
   3.「新しいハードウェアの追加ウィザード」の画面
- 3.1新しいパードシェアの追加ウィッード」の画面 が現われます。 4.必要なドライバーは数分で、順次自動的にイン
- 4.必要なトライハーは数方で、順次自動的にイン ストールされます。 ※「新しいハードウェアの追加ウィザード」が画
- ※1新しいハートウェアの追加ウイサート」が画 面から消えた後もしばらく(約1分程度)インス トールは続いています。ハードディスクの動作

が安定するまで、お待ちください。 5.以上でUSBレシーバーの認識完了です。

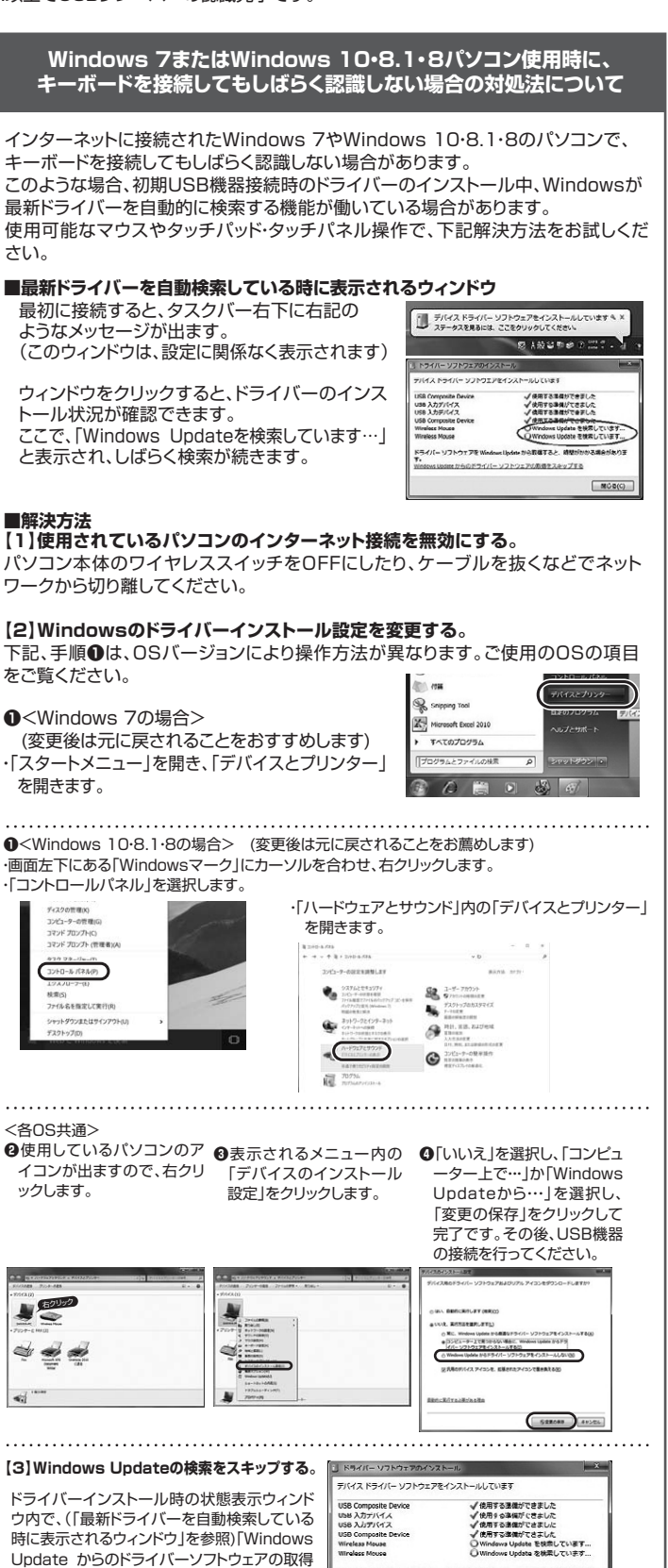

ライバー ソフトウ

dows Update 7%502 http

をスキップする」をクリックします。

すると、自動的に検索がストップしますが、完了

するまでに時間がかかります。場合によっては、解決できないことがあります。

いら町橋すると、 勝型

ノトワエアの取得な人キップするつ

MC-5(C)

パソコンのUSBポート (Aコネクタメス) に差し込みます。

l l 4

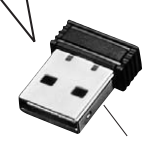

USBコネクタ

#### 7.キーボードペアリング方法

本製品は工場出荷時にペアリングが完了した状態で出荷されています。万一、ペアリングが 解除されキーボードが動作しなくなった場合、以下の方法で再設定をおこなってください。

1.レシーバーを抜いた状態で、キーボードの電源をONにします。 2.「Esc」と「Q」を同時に押します。電源LEDが緑色に点滅します。 3.レシーバーをパソコンに接続します。LEDの点滅が止まるとペアリング完了です。

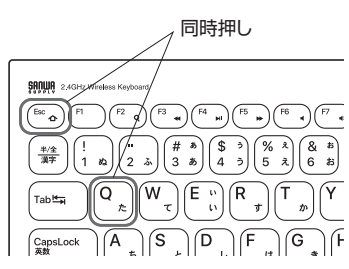

#### 8.仕様

| + | -   | _             | 数  | 86                                                                 |
|---|-----|---------------|----|--------------------------------------------------------------------|
| + | —   | 表             | 示  | 日本語109A配列                                                          |
| イ | ンター | フェー           | -ス | USB                                                                |
| ヮ | イヤレ | ノス方           | 式  | RF2.4GHz                                                           |
| + | ース  | イッ            | チ  | パンタグラフ                                                             |
| + | — I | ピッ            | チ  | 18mm(文字キー以外は除く)                                                    |
| + | ースト | $\neg \Box -$ | ・ク | 1.9±0.20mm                                                         |
| 動 | ť   | 乍             | 力  | 67g                                                                |
| 通 | 信   | 距             | 離  | 10m                                                                |
| 消 | 費   | 電             | 流  | 6mA以下                                                              |
| 連 | 続 動 | 作時            | 間  | 48時間                                                               |
| 充 | 電   | 時             | 間  | 2時間                                                                |
| 電 | 池   | 容             | 量  | 280mA                                                              |
| サ | イズ  | ・重            | 量  | キーボード:W288.2×D127.4×H14.42mm:約270g<br>レシーバー:W18.5×D14.5×H6mm:約1.8g |

※ノートパソコンや各メーカー純正キーボードのファンクションキーにあらかじめ割り付けられている特殊 機能(画面の明度調整やボリュームのアップダウンなど)は、このキーボードからは操作できません。 ※Windowsが起動する前のコマンド(BIOSの設定、SCSIボードの設定など)は使用できない場合があります。

#### 9.ハードウェア環境チェック

製品には万全を期しておりますが、万一故障が発生したり、動作上の不具合がございまし たら、保証書の所定の項目をご記入していただくと共に、下記のチェック欄も合わせてぜひ ご記入ください。より適切に、より速く対応させていただくためには、お客様の利用環境を 把握する必要があります。ぜひご協力ください。

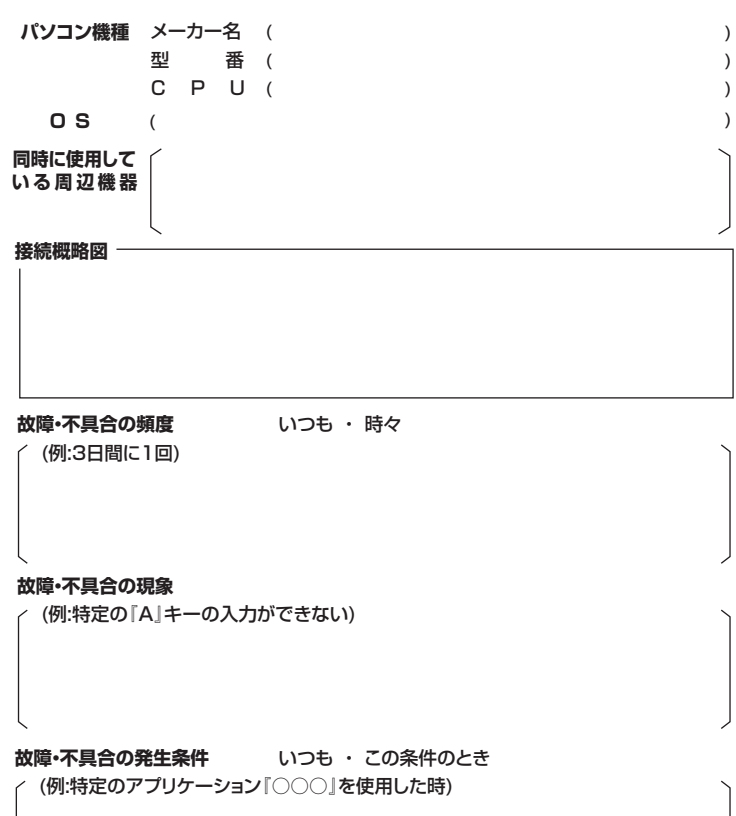

#### 10.保証規定

- 1.保証期間内に正常な使用状態でご使用の場合に限り品質を保証しております。 万一保証期間内で故障がありました場合は、弊社所定の方法で無償修理いたしますの
- で、保証書を製品に添えてお買い上げの販売店までお持ちください。 2.次のような場合は保証期間内でも有償修理になります。
- (1)保証書をご提示いただけない場合。
- (2)所定の項目をご記入いただけない場合、あるいは字句を書き換えられた場合。
- (3) 故障の原因が取扱い上の不注意による場合。
- (4)故障の原因がお客様による輸送・移動中の衝撃による場合。
- (5)天変地異、ならびに公害や異常電圧その他の外部要因による故障及び損傷の場合。
- (6)譲渡や中古販売、オークション、転売などでご購入された場合。
- 3.お客様ご自身による改造または修理があったと判断された場合は、保証期間内での修理 もお受けいたしかねます。
- 4.本製品の故障、またはその使用によって生じた直接、間接の損害については弊社はその 青を負わないものとします。
- 5.本製品を使用中に発生したデータやプログラムの消失、または破損についての補償はい たしかねます。
- 6.本製品は医療機器、原子力設備や機器、航空宇宙機器、輸送設備や機器などの人命に関 わる設備や機器、及び高度な信頼性を必要とする設備や機器やシステムなどへの組込 みや使用は意図されておりません。これらの用途に本製品を使用され、人身事故、社会 的障害などが生じても弊社はいかなる責任も負いかねます。
- 7.修理ご依頼品を郵送、またはご持参される場合の諸費用は、お客様のご負担となります。
- 8.保証書は再発行いたしませんので、大切に保管してください。
- 9.保証書は日本国内においてのみ有効です。

| 保証書             | サンワサプライ株式会社        |
|-----------------|--------------------|
| 型番: SKB-WL32BK  | シリアルナンバー:          |
| お客様・お名前・ご住所・TEL |                    |
| 販売店名・住所・TEL     |                    |
| 担当者名 保証期間       | 6ヶ月 お買い上げ年月日 年 月 日 |

| 最新の情報はWEBサイトで!! ト<br>■サポート情報    ■Q&A(よ<br>■ソフトダウンロード   ■各種対応 | nttps://www.sanwa.co.jp/<br>に、ある質問)<br>読 など、最新情報を随時更新しています。  |
|--------------------------------------------------------------|--------------------------------------------------------------|
|                                                              | ▼サポートページへ<br>新聞: mar one one one one one one one one one one |
|                                                              |                                                              |
| <ul> <li>         ・・・・・・・・・・・・・・・・・・・・・・・・・・・・・</li></ul>    | ご質問、ご不明な点などが<br>ありましたら、ぜひ一度<br>弊社WEBサイトをご覧ください。              |

本取扱説明書の内容は、予告なしに変更になる場合があります。 最新の情報は、弊社WEBサイト(https://www.sanwa.co.jp/)をご覧ください。

# サンワサプライ株式会社

東京サブライセンター / 〒140-8566 東京都品川区南大井6-5-8 TEL03-5763-0011 FAX.03-5763-0033 A供営業所/〒060-0808 札幌市北区北/余西4-1-1 パストラルビルN8 仙台営業所/〒983-0852 仙台市宮城野区福岡1-6-37TM仙台ビル 名古屋営業所/年53-0015 名古屋市中村区椿町16-7カジヤマビル 大阪営業所/行532-0003 大阪市淀川区宮原4-1-45新大阪/ト千代ビル 福岡営業所/〒812-0011 福岡市博多区博多駅前4-3-3 博多八百治ビル TEL.092-471-6721 FAX.092-471-8078

ver.1.1

TEL.011-611-3450 FAX.011-716-8990 TEL.022-257-4638 FAX.022-257-4633 TEL.052-453-2031 FAX.052-453-2033 TEL.06-6395-5310 FAX.06-6395-5315